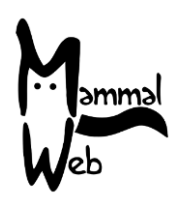

Dobrodošli na MammalWeb! Hvala što ste nam pomogli da katalogiziramo biološku raznolikost sisavaca u Velikoj Britaniji. Vaš rad pomaže nam da shvatimo koje su vrste oko nas, gdje se pojavljuju i koji aspekti okoliša utječu na njihovu pojavu i aktivnost.

Zaista cijenimo vašu pomoć i nadamo se da ćete se zabaviti sudjelujući. Ako imate ikakvih pitanja, komentara ili problema, molimo ne ustručavajte se kontaktirati nas e-poštom na adresu <u>info@mammalweb.org</u>. Rado bismo čuli o tome kako napredujete, a ako imate zanimljive fotografije ili priče koje biste željeli podijeliti, voljeli bismo ih vidjeti i čuti.

Možete nas pronaći na Facebooku i Twitteru (pratite @MammalWeb). Stranica "Novosti" na web-u MammalWeb također će vas informirati o najnovijim aktivnostima MammalWeba!

Da biste postali Osmatrač, trebate registrirati račun. To možete učiniti na zaslonima Osmatrač ili Tragač i to kada ih prvi put posjetite. Trebat ćete slijediti donju vezu **"Nemate račun".** 

To će vas odvesti do stranice za registraciju. Ispunite potrebne podatke i kliknite na "Registriraj". Napominjemo da je registracija u dva koraka Nakon registracije poslat ćemo vam potvrdni e-mail i trebati ćete slijediti upute za dovršetak postupka registracije. Navodi se da se e-poruke često filtriraju u mape bezvrijedne pošte -"smeće". Ako provjerite te mape, ali još uvijek ne možete pronaći potvrdnu e-poštu sat vremena nakon registracije, pošaljite nam poruku na info@mammalweb.org i mi ćemo aktivirati vaš račun.

| Mammal<br>Web                  | # Početak        | <b>?</b> ()        | <b>Q</b> osmatrač                                                         | 💿 TRAGAČ       | PROJEKTI | VIŠE |     |  |   |
|--------------------------------|------------------|--------------------|---------------------------------------------------------------------------|----------------|----------|------|-----|--|---|
|                                |                  |                    |                                                                           |                |          |      | - : |  |   |
| Poruka<br>Molimo vas da se prv | ro prijavite     |                    |                                                                           |                |          |      |     |  | × |
| Prijava                        |                  |                    |                                                                           |                |          |      |     |  |   |
|                                | Korisničko ime * |                    |                                                                           |                |          |      |     |  |   |
|                                | Lozinka *        |                    |                                                                           |                |          |      |     |  |   |
|                                |                  | 🔲 Zap              | amti me                                                                   |                |          |      |     |  |   |
|                                |                  | Prijav             | va                                                                        |                |          |      |     |  |   |
|                                | C                | • Za<br>Za<br>• Ne | aboravili ste lozinku?<br>Boravili ste korisničk<br>emate korisnički raču | ko ime:<br>Jn? | >        |      |     |  |   |

Jednom kada imate račun, možete se ulogirati. Trebali biste vidjeti zaslon dobrodošlice za Osmatrače poput ovog na slici niže. Ovdje imate neke osnovne statistike o broju fotografija i Osmatrača u sustavu, kao i neke naznake vašeg doprinosa (na primjer, broj klasifikacija koje ste proveli). Tu će također biti nasumično odabrana slika među onima koje ste označili sa "Najdraže" (ili ako ste još niste, onda sa zadane liste). Ta će se slika razlikovati između vaših posjeta, posebno jer se povećava broj fotografija koje ste označili kao "Najdraže".

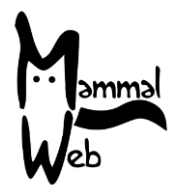

Najvažnija značajka Osmatrač-evog zaslona dobrodošlice je skup tipki koji vam omogućava odabir skupa slika koje želite klasificirati. To je na slici istaknuto crvenom elipsom.

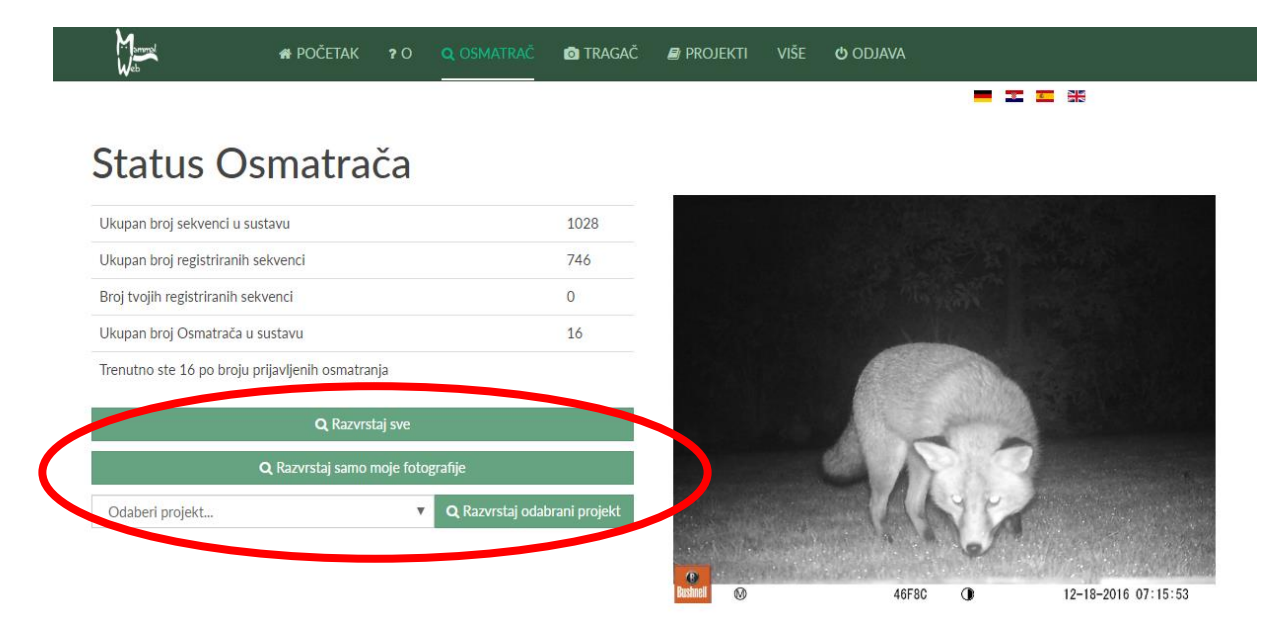

Možete odabrati klasifikaciju svih javno dostupnih slika u bazi podataka ("Klasificiraj sve"), samo one koje ste prenijeli ("Klasificiraj samo moje slike") ili one iz određene zbirke u ukupnoj bazi podataka (u tom slučaju morat ćete odabrati projekt s padajućeg popisa i odabrati "Klasificiraj samo odabrani projekt"). Više informacija o projektima i pristupu projektima možete pronaći na stranici "Učenje". Ako ste vi i Tragač i već ste prenijeli neke svoje slike, možda biste željeli "Klasificiraj samo moje slike". Međutim, imajte na umu da prijenos obično traje oko 10 i treba malo sačekati prije nego su slike koje ste prenijeli spremne za klasifikaciju.

Alternativni način započinjanja Osmatranja je kretanje po stranici Projekti. Tamo ćete vidjeti popise koji izgledaju kao na slici niže (gornja slika). Klikom na sliku iznad naslova bilo kojeg projekta odvest ćete se na zaslon s više informacija o projektu. Primjer za projekt Hancock muzeja također je prikazan na donjoj strani (donja slika). Kad se nalazite u ovom drugom prikazu, pomaknite se prema dolje da biste saznali sve podprojekte u projektu koji trenutno gledate. Ako postoje podprojekti, klikom na slike iznad njihovih naslova dobit ćete više informacija o njima. Važno je da svi opisi projekata uključuju tipku **''Klasificiraj ovaj projekt''** (vidi crvenu elipsu na donjoj slici). Ako ste već prijavljeni, taj će vam gumb omogućiti odmah započnete klasifikaciju. Ako niste prijavljeni, tipka vas vodi na stranicu za prijavu. Unesite svoje korisničko ime i lozinku za početak slanja klasificiranja na odabranom projektu.

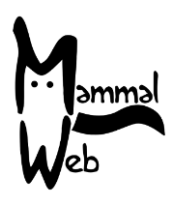

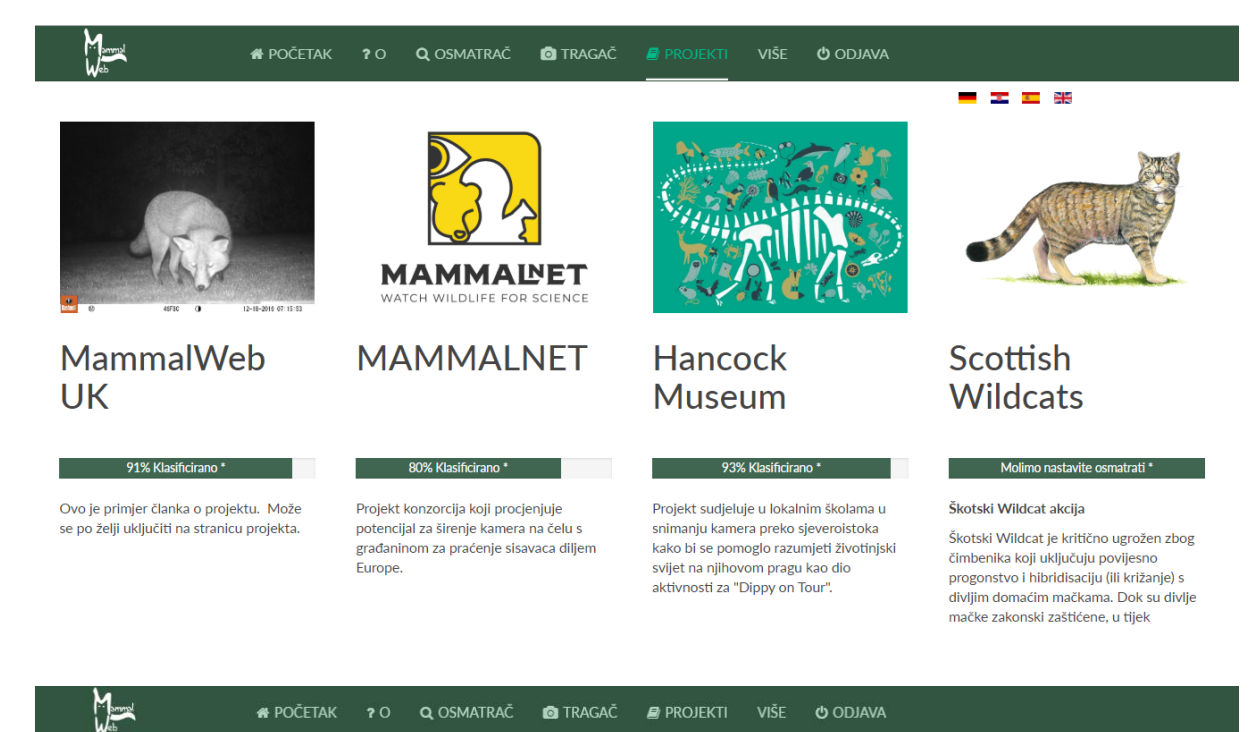

#### Hancock Museum

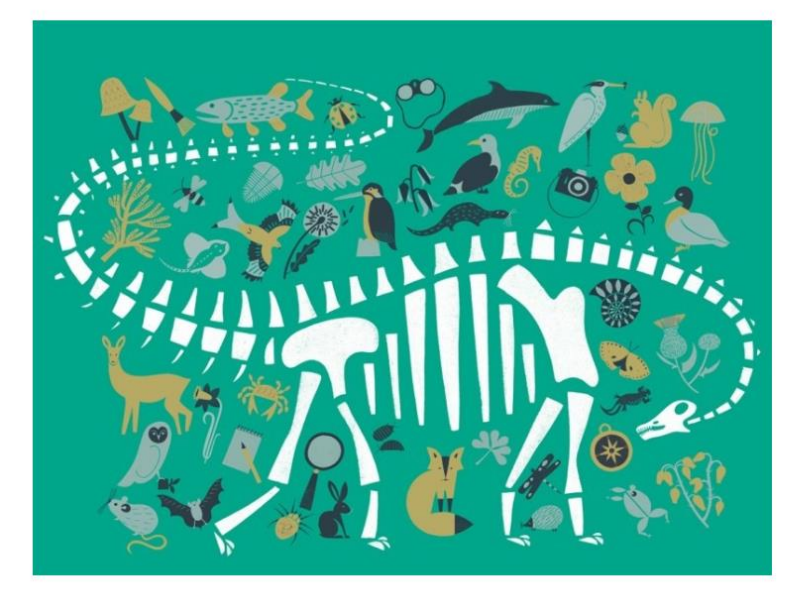

Ovaj je projekt dostupan za Osmatrače, ali je ograničen pristup Tragačima. Ako se želite pridružiti ovom projektu kao Tragač, kontaktirajte nas na info@mammalweb.org

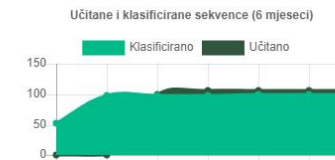

- - \*

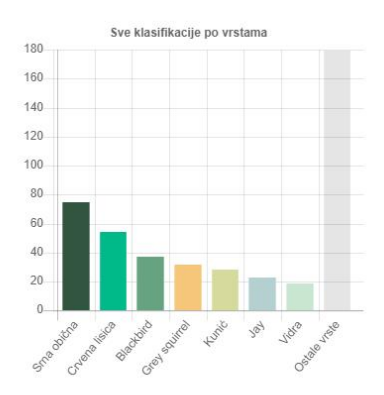

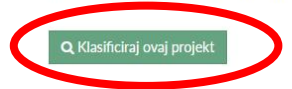

This guide is released under the Creative Commons Attribution-ShareAlike 4.0 license (<u>https://creativecommons.org/licenses/by-sa/4.0/</u>)

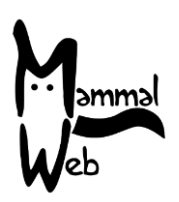

Koju god opciju odabrali, postupak Osmatranja je isti. Počinje sa zaslonom kao na slici dolje. Pitanje koje se postavlja na zaslonu promatranja je **"Što vidite u ovom nizu?".** Mnoge foto kamere konfigurirane su za snimanje niza fotografija kad god se pokrenu. One prirodno tvore slijed, obično od jedne ili grupe životinja. Ponekad iste životinje mogu aktivirati senzor kamere nekoliko puta; MammalWeb pretpostavlja da će na ovim slikama biti iste životinje, i tako će ih grupirati u duže sekvence. Zanima nas je koliko životinja i koje su vrste prikazane u nizu.

Da biste odredili što je u nizu, možete ga pomicati pomoću tipki sa strelicama na zaslonu, pokazatelja "unaprijed" i "povratak" (označeno s A na slici dolje) ili pomoću indikatora "dužine niza" (s oznakom B dolje). Pažljivo pogledajte slike i uvjerite se da znate što je prikazano na slikama, koliko ih je bilo i - ako je moguće - njihov spol i dob (možete odabrati -odrasli ili mladunčad; ali nemojte to koristiti ako niste sigurni). Ako vam treba pogled iz bližeg, možete upotrijebiti pregled preko cijelog zaslona (s oznakom C na slici). Imajte na umu da ovo nije dostupno u nekim starijim verzijama iOS-a, ali na njima biste trebali moći zumirati sliku kao što biste zumirali bilo koji program.

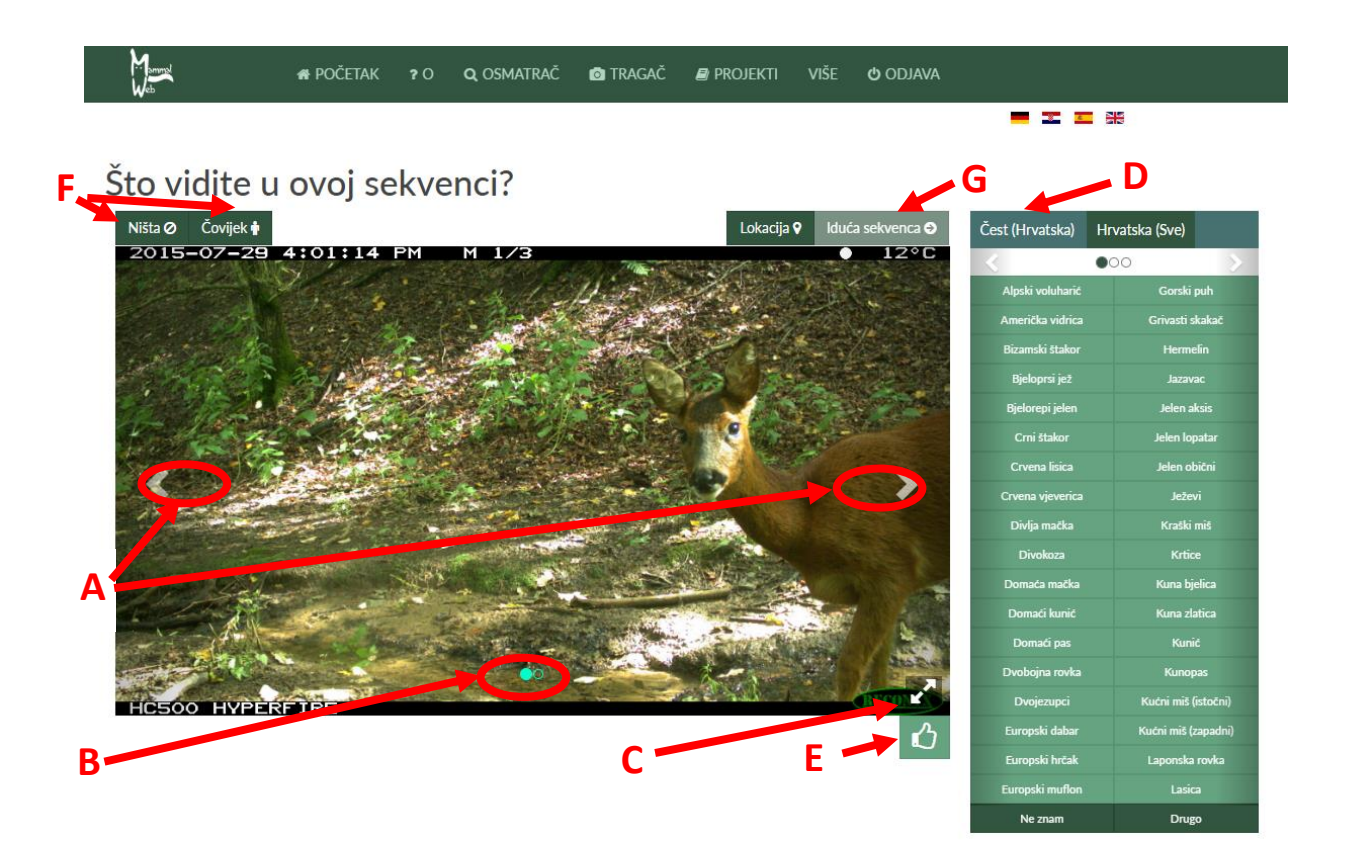

Nakon što znate što je u nizu, možete dati klasifikaciju pomoću opcija na ploči (s oznakom D na slici). Primijetite da je puni popis najčešće promatranih vrsta raspoređen u 3 izbornika, a na prvoj su stranici najčešće uočavane vrste. Ako vrste koje ste uočili nisu na prvom popisu, možete upotrijebiti liste s oznakom D da biste prešli na potpuniji popis sisavaca i ptica. Ovi potpuniji popisi raspoređeni su na više stranica. Primjerice, klikom na popis sisavaca prikazat

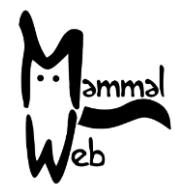

će se pregled prikazan na donjoj slici. Pomoću indikatora stranice (označenih crvenom elipsom) možete se pomicati na drugu stranicu popisa. Imajte na umu da su vrste izložene abecednim redom, ali bilo bi vrijedno pregledati cijeli popis kako biste provjerili je li dostupna ta vrsta koju tražite. Ako vidite vrstu koja nije na popisu, kliknite "Ostalo" i pošaljite nam e-poštu na info@mammalweb.org, da biste nam rekli što ste vidjeli kako bismo mogli ažurirati popis.

| Čest (Hrvatska)  | Hrvatska (Sve) |                     |  |  |  |  |  |
|------------------|----------------|---------------------|--|--|--|--|--|
|                  |                |                     |  |  |  |  |  |
| Alpski voluharić | Gorsk          | Gorski puh          |  |  |  |  |  |
| Američka vidrica | Grivasti       | Grivasti skakač     |  |  |  |  |  |
| Bizamski štakor  | Herm           | Hermelin            |  |  |  |  |  |
| Bjeloprsi jež    | Jaza           | Jazavac             |  |  |  |  |  |
| Bjelorepi jelen  | Jelen          | Jelen aksis         |  |  |  |  |  |
| Crni štakor      | Jelen k        | Jelen lopatar       |  |  |  |  |  |
| Crvena lisica    | Jelen          | Jelen obični        |  |  |  |  |  |
| Crvena vjeverica | Jež            | Ježevi              |  |  |  |  |  |
| Divlja mačka     | Krašk          | Kraški miš          |  |  |  |  |  |
| Divokoza         | Krti           | Krtice              |  |  |  |  |  |
| Domaća mačka     | Kuna t         | Kuna bjelica        |  |  |  |  |  |
| Domaći kunić     | Kuna z         | Kuna zlatica        |  |  |  |  |  |
| Domaći pas       | Ku             | Kunić               |  |  |  |  |  |
| Dvobojna rovka   | Kund           | Kunopas             |  |  |  |  |  |
| Dvojezupci       | Kućni miš      | Kućni miš (istočni) |  |  |  |  |  |
| Europski dabar   | Kućni miš      | Kućni miš (zapadni) |  |  |  |  |  |
| Europski hrčak   | Laponsk        | Laponska rovka      |  |  |  |  |  |
| Europski muflon  | Las            | Lasica              |  |  |  |  |  |
| Ne znam          | Dru            | go                  |  |  |  |  |  |

Ako kliknete bilo koju vrstu, pojavit će se još jedan okvir koji će vam omogućiti da odredite spol, starost i broj jedinki (pogledajte sliku desno). Ako niste sigurni u spol ili dob, ostavite ih kao zadane vrijednosti "nepoznato". Nakon što završite, kliknite "spremi promjene". Time ćete dodati svoju klasifikaciju na dnu prikazane slike kao oznaku.

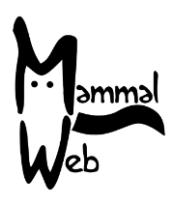

Klasificiraj životinju

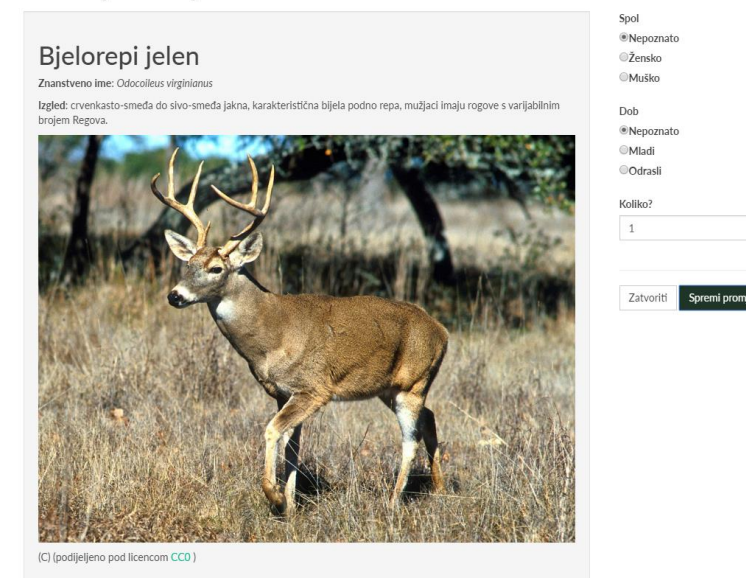

Ako slika sadrži različite vrste ili različite dobne / spolne klase, molimo zabilježite te druge vrste ili druge starosne / spolne razrede vraćanjem na izbornik vrsta (D) i upisom nove klasifikacije (bilo za iste vrste s različitom dobi / spolom ili za neku drugu vrstu). Ako pogriješite, možete kliknuti na oznaku na dnu slike da biste je uklonili.

Ako smatrate da je nemoguće prepoznati prikazane vrste (ali na slici definitivno postoji ptica ili sisavac), možete upotrijebiti opciju "Ne znam" iz izbornika D. Također imajte na umu da popis ptica sadrži opcija "Neidentificirana ptica". Mi bismo željeli da se ovo ne koristi, ali ponekad - posebno za ptice u letu - zamagljena slika i nije prepoznatljiva na razini vrste. Ako mislite da je fotografija posebno dobra ili zanimljiva, koristite gumb "Najdraže" s oznakom E (ovo će označiti određenu sliku koju gledate, a ne cijeli niz). Napokon, ako slijed slika ne sadrži divlje ili domaće ptice ili sisavce, ili ako taj slijed sadrži čovjeka, molim vas upotrijebite gumbe "Ništa" ili "Čovjek" u gornjem lijevom dijelu (s oznakom F). Slike koje sadrže ljude ne bi se trebale više prikazivati nakon što su označene.

Nakon što pogledate sve slike u nizu, pomoću gumba "Sljedeći niz" u gornjem desnom kutu (s oznakom G) prijeđite na sljedeći niz koji treba klasificirati.

Ako imate bilo kakvih pitanja ili prijedloga, kontaktirajte nas na info@mammalweb.org. Inače, hvala još jednom - i sretno Osmatranje!

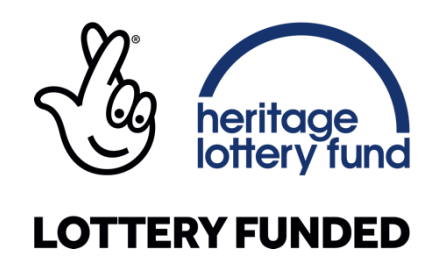